# Регистрация

### Регистрация первого пользователя

- Перейдите на страницу регистрации YuChat.
- Введите адрес электронной почты, нажмите Продолжить и следуйте инструкциям на экране.

## Регистрация пользователя

Зарегистрироваться можно двумя способами:

#### Письмо-приглашение

На почту пришло письмо с приглашением присоединиться к рабочему пространству в YuChat. Чтобы попасть в рабочее пространство:

- В письме-приглашении нажмите Присоединиться.
- Установите пароль.
- Укажите ваше имя и фамилию. Почта, на которую пришло письмоприглашение, будет использоваться в качестве логина для входа в YuChat.

#### Ссылка-приглашение

Пришла ссылка-приглашение от участника или владельца Рабочего пространства. Чтобы попасть в рабочее пространство:

- Перейдите по ссылке.
- Введите адрес электронной почты и установите пароль.
- Укажите ваше имя и фамилию. Используйте указанные почту и пароль для входа в YuChat.

#### Последнее обновление 5 мая 2025 г.

(Simulated during dev for better perf)